## Transfer Receive Office JAT

# User Guide V1.0

## **Document Author**

| Date                | Version | Author          | Change Details |
|---------------------|---------|-----------------|----------------|
| 05 December<br>2019 | V1.0    | Md Rezaul Karim | First revision |

## **Table of Content**

| 1. | User1           |   |
|----|-----------------|---|
| 2. | Aim1            |   |
| 3. | Working Step1-2 | 2 |

### 4. User

• Usually respective branch/office staff will receive the incoming staff from system.

#### 5. Aim

• When staff is coming through Transfer, respective branch/office staff need to receive this incoming staff. This User interface will provide this feature where respective branch/office staff can receive this incoming staff.

#### 6. Working steps

- Go to Transfer>Join After Transfer>Receive Office JAT.
- Now pending staff to be receive will appear for you when you search by your criteria, Click Order number to go details.

| egister Contract Rene | w Transfer          | Job Separ                   | ation Gri    | evance  | Leave and Attendance | Payroll | HR Letter     | HR Circular         | Reports    |                                                     |                                                    |
|-----------------------|---------------------|-----------------------------|--------------|---------|----------------------|---------|---------------|---------------------|------------|-----------------------------------------------------|----------------------------------------------------|
| ick Access            | Rec                 | Receive After Transfer List |              |         |                      |         |               |                     |            |                                                     | UKA kathertanda<br>USA Atghana<br>Turn Pashtan Bar |
| Favorites             |                     | Country                     |              |         | [104]-Myanmar        |         |               |                     |            |                                                     | Libera Bouth Sudan L                               |
|                       |                     | Of                          | fice         | •       |                      |         |               |                     |            |                                                     | - Theorem                                          |
|                       |                     | Employee                    |              |         | -                    |         |               |                     |            | Registered Stichting BRAC     Secretariat Operation |                                                    |
|                       | Search              | h                           |              |         |                      |         |               |                     |            |                                                     |                                                    |
|                       | Receive             | Receive After Transfer List |              |         |                      |         |               |                     |            |                                                     |                                                    |
|                       | Order N             | o Pi                        | roposal Date | Туре    | Status               |         | Country       | Employe             | e Info     | Current Project                                     |                                                    |
|                       | MM50001<br>20191001 | <u>6-</u> 30                | -09-2019     | TRANSFI | ER Released          | 1       | 104]-Myanmar  | [3800137<br>ZIN AYE | - MA SHWE  | [MM-0002]- Small<br>Enterprise Project (            |                                                    |
|                       | MM500018-2019901    | 8-2019901 09                | -09-2019     | TRANSFI | ER Released          |         | [104]-Myanmar | [3800014]<br>AUNG   | )- TIN ZAR | [MM-0001]-<br>Microfinance Project                  |                                                    |
|                       | MM50004<br>20191001 | <u>15-</u> 08               | -10-2019     | TRANSFI | ER Released          | 1       | [104]-Myanmar | [3800487            | ]- MI MA   | [MM-0001]-<br>Microfinance Project                  |                                                    |
|                       | MM50000             | MM500003-2019901 10-09-2    | -09-2019     | TRANSFI | ER Released          |         | [104]-Myanmar | [3800130]<br>THWE   | ]- YU YU   | [MM-0002]- Small<br>Enterprise Project (            |                                                    |
|                       | MM40000<br>20191001 | <u>4-</u> 01                | -10-2019     | TRANSFI | ER Released          | 1       | [104]-Myanmar | [3800033<br>THAT    | - MA EI EI | [MM-0012]- MF Co<br>Project                         |                                                    |
|                       |                     |                             |              |         |                      |         |               |                     |            |                                                     |                                                    |

• After entering all information click Receive button to receive the staff.

• Enter your required information.

| 🎊 HR       | 🛛 Accounts 🛛 🔄 | kdmin  🔏         | SysAdmin                     |                |                        |                          |                  | Welcome MD RI    | EZAUL KARIM (0177020-CHR | ,CIT,GU,HOHRIT,ITMGT- BRAC International, Bangladesh [BI]) 🔜 | 5   |
|------------|----------------|------------------|------------------------------|----------------|------------------------|--------------------------|------------------|------------------|--------------------------|--------------------------------------------------------------|-----|
| sbiCloud   | Master         |                  |                              |                |                        |                          |                  |                  |                          | Accounting Date : 01-01-2019 [DAY OPEN]                      | Ŧ   |
| Register   | Contract Renew | Transfer         | Job Separation               | Grievance      | Leave and Attendance   | Payroll                  | HR Letter        | HR Circular      | Reports                  |                                                              |     |
| Quick Acc  | ess            | UWII du          | coru                         |                |                        |                          |                  |                  |                          | USA setherlands<br>USA                                       | 6*  |
| Favori     | ites           |                  | Transfer Leave               | From 08-10-201 | 19 To 31-              | 12-2019                  |                  |                  |                          | Ball Sierra Bandia<br>Laona South Sudan (per                 | an  |
| r lavoines |                | Loan             | Information                  |                |                        | Ubana Uganda<br>Tanzania |                  |                  |                          |                                                              |     |
|            |                | Loi              | nn (If applicable)           |                |                        |                          |                  |                  |                          | Registered Stichting BRAC Interna                            | tio |
|            |                |                  | Attachment                   |                |                        |                          |                  |                  |                          | Georetariat Operation * Am                                   |     |
|            |                |                  |                              |                |                        |                          |                  |                  |                          |                                                              |     |
|            |                | Mo               | torcycle Liability           | Returned       | Settled   Not Required |                          |                  |                  |                          |                                                              |     |
|            |                |                  | Loan Related<br>Document     |                |                        |                          |                  |                  |                          |                                                              |     |
|            |                | Trans            | ferred Office                |                |                        |                          |                  |                  |                          |                                                              |     |
|            |                | Date of          | f Joining*                   | br             | D.MM.VVVV              | -                        |                  |                  |                          |                                                              |     |
|            |                | Time             | -                            |                |                        | -                        |                  |                  |                          |                                                              |     |
|            |                |                  |                              |                | 0 0                    |                          |                  |                  |                          |                                                              |     |
|            |                | is Offic         | e Accommodation              | Yes            | No 🖲                   |                          |                  |                  |                          |                                                              |     |
|            |                | Superv           | isor *                       |                |                        |                          |                  | P                |                          |                                                              |     |
|            |                | Transfe<br>docum | er related supportin<br>ents | g              |                        |                          |                  |                  |                          |                                                              |     |
|            |                |                  |                              |                |                        |                          |                  |                  |                          |                                                              |     |
|            |                | Rec              | eive After Transfe           | r              |                        |                          |                  |                  |                          |                                                              |     |
|            |                |                  |                              |                |                        | Cop                      | rright © BRAC In | ternational 2019 | Sk                       | Developed By: bi                                             | TS  |

• Now receive is done and it will be available for receiving office.